Bruk av gravemelding.no

1.

Gå inn på <u>www.gravemelding.no</u> og klikk på "LOGG INN" nede på siden. Dersom du ikke har en brukerprofil fra tidligere må du gå inn på "BLI NY BRUKER" og deretter legge inn firmainformasjon på den neste siden for å få tilgang til Kundeportalen.

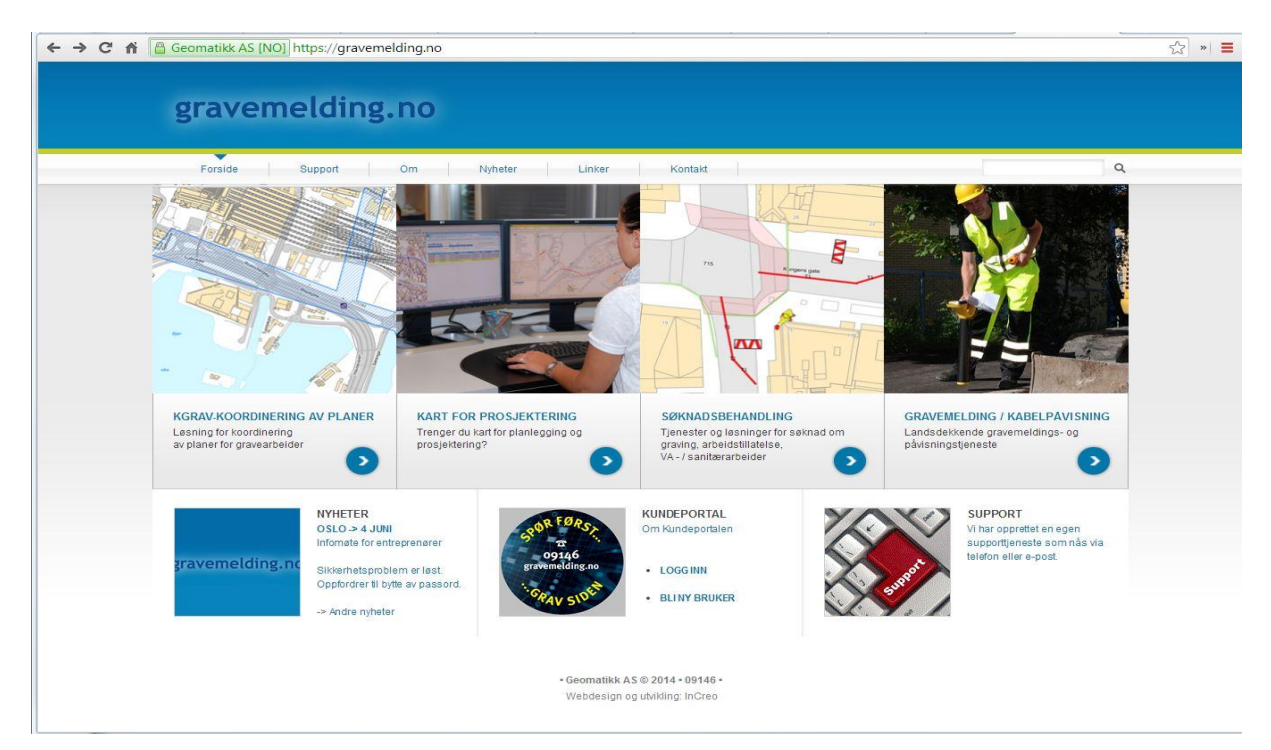

# 2.

Logg så inn på denne siden med brukernavnet og passordet du har fått tildelt.

| > C 👬 🖀 Geomatikk AS [NO] https://gravemelding.no/Kundeportal/Login.aspx?ReturnUrl=%2fkundeportal%2f                                                                                          |           |  |  |  |
|----------------------------------------------------------------------------------------------------|-----------|--|--|--|
| Geomelding Kundeportal                                                                                                    | Geomatikk |  |  |  |
| Nettbasert kundesenter<br>Ordreregistrering for entreprenører/andre proffbrukere.<br>Innlogging<br>Brukernavn:<br>Passord:<br>Logg inn!<br>Kontakt Ny bruker? Glemt brukernavn eller passord? |           |  |  |  |

Når du har logget inn kommer du inn på dine sider på Kundeportalen.

Her kan du se status på sendte gravemeldinger, se gjennom registrerte gravemeldinger og registrere nye gravemeldinger. For å sende ny gravemelding, trykker du på fanen "REGISTRER NY".

| Mel                    | din        | g                           |             |                 |                        |                     |                  | Brukerveiledning                   | <u>Ta kontakt</u> | <u>Logg ut</u> | Geon          |
|------------------------|------------|-----------------------------|-------------|-----------------|------------------------|---------------------|------------------|------------------------------------|-------------------|----------------|---------------|
| envendelse             | er Mi      | ne Søknader                 | Registre    | er ny Min profi |                        |                     |                  |                                    |                   |                |               |
|                        |            |                             |             |                 |                        |                     |                  |                                    |                   |                |               |
| 🕏 Reg                  | jistre     | erte hen                    | vende       | lser            |                        |                     |                  |                                    |                   |                |               |
| <b>E</b> <sup>11</sup> |            | El                          | 0#          |                 | Deberediet             |                     |                  |                                    |                   |                |               |
| Filter                 | Mine       | Firmaets                    | Sendt       | venter pa svar  | Benandlet              |                     |                  |                                    |                   |                |               |
| Ordrenr                | Na         | vn                          |             |                 | Registrert dato        | Entreprenør         | Registrert<br>av | Gravested                          | Kommune           | Fylke          | Status        |
| 1941-<br>5071052       | Gra        | aving for avlø              | psledning   |                 | 11.06.2014<br>17:01:01 | SKJERVØY<br>KOMMUNE | Einar Olsen      | Mellomveien 8B (69/605)            | 1941<br>Skjervøy  | Troms          | Behandle      |
| 1941-<br>5068154       | Re<br>Øst  | parasjon av v<br>Igårds vei | vannledning | g Rønning       | 04.06.2014<br>15:51:04 | SKJERVØY<br>KOMMUNE | Einar Olsen      | Lars Hallens vei 1 (69/550)        | 1941<br>Skjervøy  | Troms          | Behandle      |
| 1941-<br>5065852       | Gra        | aving/planerir              | ng Rønning  | Østgårdsvei 1   | 02.06.2014<br>08:17:04 | SKJERVØY<br>KOMMUNE | Einar Olsen      | Rønning Østgårds vei 1<br>(69/483) | 1941<br>Skjervøy  | Troms          | Behandle<br>3 |
| 1941-<br>5046690       | Ny         | sjøledning Sk               | kattørsunde | et              | 22.04.2014<br>12:51:46 | SKJERVØY<br>KOMMUNE | Einar Olsen      | 54/9                               | 1941<br>Skjervøy  | Troms          | Behandle<br>3 |
| 1941-<br>5019029       | Utv        | idelse Ambul                | ansestasjo  | n               | 03.02.2014<br>14:09:56 | SKJERVØY<br>KOMMUNE | Einar Olsen      | Industriveien 9 (69/1)             | 1941<br>Skjervøy  | Troms          | Behandle<br>3 |
| 1941-<br>5016050       | Gra<br>kor | avemelding L<br>nmune       | angbakker   | i, Skjervøy     | 21.01.2014<br>13:55:35 | SKJERVØY<br>KOMMUNE | Einar Olsen      | 69/1                               | 1941<br>Skjervøy  | Troms          | Behandle<br>3 |
| 1941-<br>760878        | 760        | )878                        |             |                 | 12.09.2013<br>14:40:01 | SKJERVØY<br>KOMMUNE | Einar Olsen      | Strandveien 129B (69/1)            | 1941<br>Skjervøy  | Troms          | Behandle<br>3 |
| 1941-<br>760376        | 760        | )376                        |             |                 | 12.09.2013<br>09:34:32 | SKJERVØY<br>KOMMUNE | Einar Olsen      | Skoleveien 6 (69/1)                | 1941<br>Skjervøy  | Troms          | Behandle<br>3 |
|                        |            |                             |             |                 |                        |                     |                  |                                    |                   |                |               |

#### 4.

Du får da opp dette bildet:

Fyll inn hvilken kommune gravingen skal foregå og trykk på "NESTE" oppe til høyre.

| ← → C fi 🔒        | Geomatikk | AS [NO] https://gravemelding.no/Kundeportal/NyHenvendelse.aspx?new=true                                                                                                    |                            | 숫 »       |
|-------------------|-----------|----------------------------------------------------------------------------------------------------|----------------------------|-----------|
| GeoMeld           | ing       | Brukerveiledning Ta kor                                                                                                    | <u>ntakt</u> <u>Logg u</u> | Geomatikk |
| Mine henvendelser | Mine Søk  | nader Registrer ny Min profil                                                                                                    |                            |           |
|                   |           | Generell informasjon<br>Angi kommune henvendelsen gjelder i, og type henvendelse.<br>Velg først fylke i den ene lista, deretter kommune i den andre. En liste med tilgjengelige skjema blir synlig. Velg en skjematype og gå<br>videre.<br>Neste 😅 |                            |           |
|                   |           | Velg kommune:    Velg fylke •   Gyldig kommune må angis                                                                                                    |                            |           |

3.

5.

Her fyller du inn informasjon om gravingen. Hvor, når, hva og hvordan.

| GeoMelding                               |                                                            |                        | Brukerveiledning | <u>Ta kontakt</u> | <u>Logg ut</u> | Geomatikk |
|------------------------------------------|------------------------------------------------------------|------------------------|------------------|-------------------|----------------|-----------|
| Mine henvendelser Mine Søknader Registre | r ny 🛛 Min profil                                          |                        |                  |                   |                |           |
| Ny henvendelse (kladd) Siett             | Generell informasjon                                       |                        |                  |                   |                |           |
| Generell informasjon                     | Arbeidet startes *                                         | 19.06.2014             |                  |                   |                |           |
| Kart                                     | Arbeidet forventes avsluttet *                             | 19.07.2014             |                  |                   |                |           |
| Adresse                                  | Gjelder henvendelsen akutt<br>vannlekkasje eller kabelfeil | ◯ Ja ⊛ Nei             |                  |                   |                |           |
| Kontaktinformasjon                       | Navn/betegnelse på prosjektet                              | Test                   |                  |                   |                |           |
| Bekreft                                  | Beskrivelse av oppdraget *                                 | Test av gravemeldingen |                  |                   |                |           |
|                                          |                                                            |                        |                  |                   |                | ~         |
|                                          | Maksimal gravedybde i meter *                              | 2                      |                  |                   |                |           |
|                                          | Arbeidet gjelder *                                         | ✓ VA-nett              |                  |                   |                |           |
|                                          |                                                            | El-nett                |                  |                   |                |           |
|                                          |                                                            | Eiernvarme             |                  |                   |                |           |
|                                          |                                                            |                        |                  |                   |                |           |
|                                          |                                                            | Annet                  |                  |                   |                |           |
|                                          | ← Forrige                                                  | Neste -> Avbryt        |                  |                   |                |           |

### 6.

Her kan du søke på adresse eller gårds og bruksnummer for hvor gravingen skal skje. **GeoMelding** Brukerveiledning Ta kontakt Loga ut Geometikk

| e henvendelser Mine Søknader Registrer | ny Min profil                                                                                                    |
|----------------------------------------|----------------------------------------------------------------------------------------------------|
| Ny henvendelse (kladd) Siett           | Kart                                                                                                    |
| Generell informasion                   | Søk: Adresse 🔻 Gatenavn: Nr: Velg nr 🔻                                                                                     |
| Kart                                   | Hvordan tegne i kartet: ×<br>Trykk i kartet for å lage et punkt. Dobbeltklikk for å lage et siste punkt avslutter området. |
| Adresse                                | Trykk på området du vil endre. Flytt punkter ved å dra. Klikk utenfor for å avslutte redigering.                           |
| Kontaktinformasjon                     |                                                                                                    |
| Vedlegg<br>Bekreft                     |                                                                                                    |
|                                        |                                                                                                    |
|                                        |                                                                                                    |
|                                        | - I I I I I I I I I I I I I I I I I I I                                                                                    |
|                                        |                                                                                                    |
|                                        | 10 m 1 m 1 m 1 m 1 m 1 m 1 m 1 m 1 m 1 m                                                                                   |
|                                        |                                                                                                    |
|                                        | 12 5 / 1. C2 5 2 7                                                                                                    |
|                                        |                                                                                                    |
|                                        | ← Forrige Neste→ Avbryt                                                                                                    |

### 7.

Her kan du så tegne inn graveområdet for hvor du skal grave. Trykk så "NESTE"

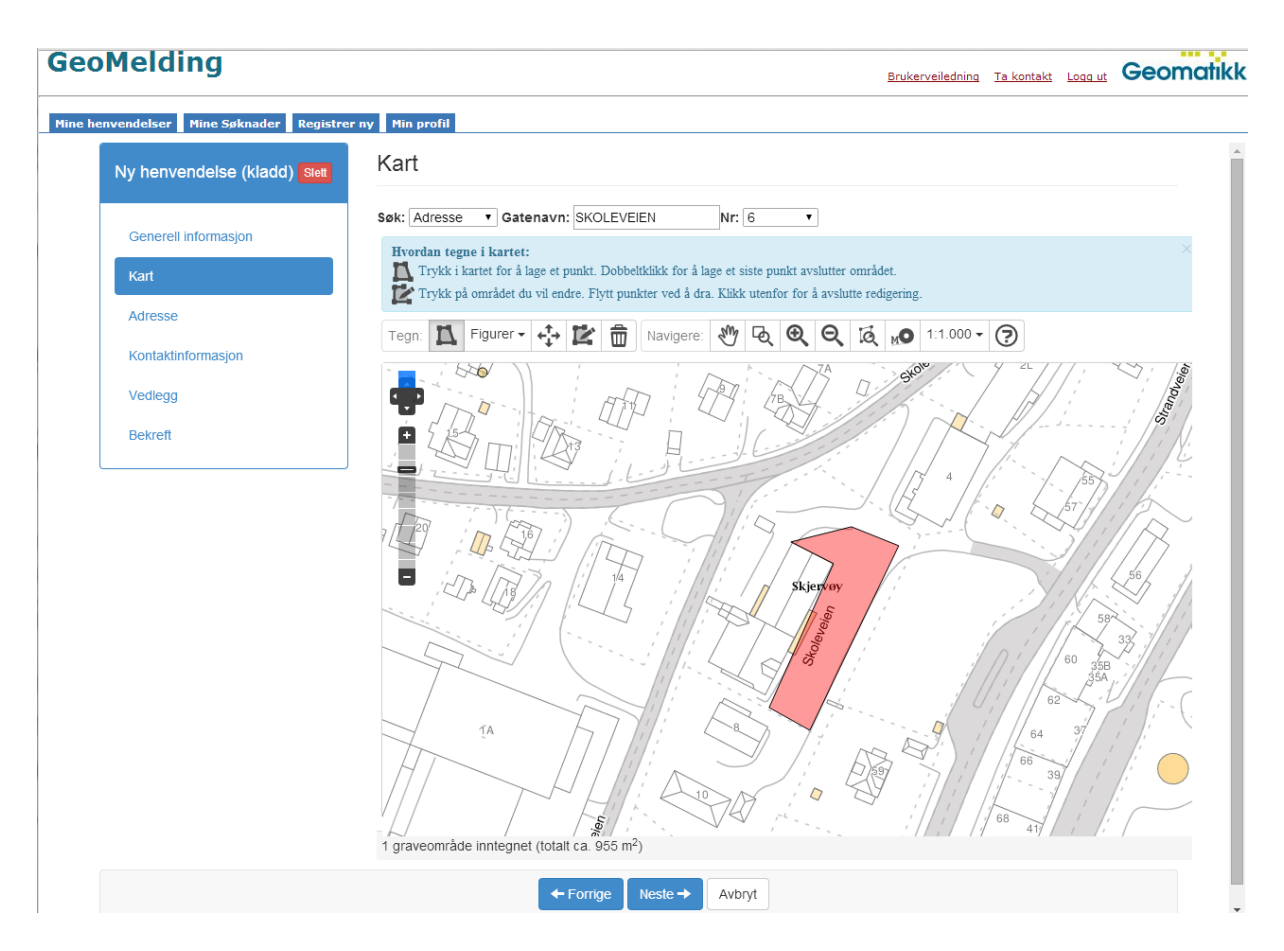

### 8.

I neste vindu får du da opp adresser som er i nærheten av graveområdet. Velg da den adressen som det skal graves på eller den nærmeste adressen og trykk "NESTE"

| GeoMelding                                  |                           |                                   |
|---------------------------------------------|---------------------------|-----------------------------------|
| Mine henvendelser Mine Søknader Registrer r | y Min profil              |                                   |
| Ny henvendelse (kladd) Slett                | Adresse                   |                                   |
| Generell informasjon                        | Adressevalg               | Skoleveien 6 v                    |
| Kart                                        | Gateadresse               | Skoleveien 6                      |
| Adresse                                     | Gnr/Bnr *                 | 69 1                              |
| Kontaktinformasjon                          | Posisjon fra kart (UTM33) | Ø: 727348.999755 N: 7780779.54025 |
| Vedlegg                                     | Postadresse               | 9180 SKJERVØY                     |
| Bekreft                                     |                           |                                   |
|                                             | _                         |                                   |
|                                             | <b>←</b> F                | Forrige Neste→ Avbryt             |
|                                             |                           |                                   |
|                                             |                           |                                   |

9.

Du kommer da inn på dette bildet der du kan velge om det skal påvises kabler automatisk eller ikke. Dersom du krysser av i den øverste boksen vil du selv måtte bestille påvisning av kabler. Hvis du vet det er kabler i området og det må påvises er det enkelt å skrive inn navn og nummer i boksene under så vil Geomatikk/Kundeportalen automatisk bestille påvisning på den datoen du har satt opp.

| GeoMelding                                  |                                                   | Brukerveiledning Ta kontakt Logg ut Geomotikk                                                                          |
|---------------------------------------------|---------------------------------------------------|----------------------------------------------------------------------------------------------------|
| Mine henvendelser Mine Søknader Registrer m | y Min profil                                      |                                                                                                    |
| Ny henvendelse (kladd) Siett                | Kontaktinformasjon                                |                                                                                                    |
| Generell informasjon<br>Kart                | Kundemottaket kontrollerer om                     | det er infrastruktur/ledninger i arbeidsområdet.<br>omgang ønsker informasjon om infrastrukturen/ledningene på e-post. |
| Adresse                                     | Svar skal sendes til                              | Einar Olsen •                                                                                                    |
| Kontaktinformasjon                          | E-post *                                          | einar.olsen@skjervoy.kommune.no                                                                                        |
| Vedlegg                                     |                                                   |                                                                                                    |
| Bekreft                                     | Kundemottaket vurderer behov<br>første omgang.    | for påvisning av infrastruktur/ledninger og kan bestille påvisning selv om det er ønske om kart i                      |
|                                             | For enklere behandling ved en                     | eventuell påvisning oppgis :                                                                                           |
|                                             | Ønsket dato for påvisning                         |                                                                                                    |
|                                             | Eventuell annen<br>kontaktperson ved<br>påvisning |                                                                                                    |
|                                             | Telefon                                           |                                                                                                    |
|                                             | <b>←</b> F                                        | orrige Neste -> Avbryt                                                                                                 |

### 10.

Dersom du har ytterligere kart eller annen info som er relevant for gravemeldingen kan det lastes opp her, hvis ikke trykk "NESTE"

| GeoMelding                                                               | Brukerveiledning Ta kontakt Loga ut Geomatikk |
|--------------------------------------------------------------------------|-----------------------------------------------|
| Mine henvendelser Mine Søknader Registrer n                              | / Min profil                                  |
| Ny henvendelse (kladd) siett                                             | Vedlegg                                       |
| Generell informasjon<br>Kart<br>Adresse<br>Kontaktinformasjon<br>Vedlegg | Last opp kartvedlegg for din henvendelse.     |
| Bekreft                                                                  |                                               |
|                                                                          | ← Forrige Neste → Avbryt                      |

Tilslutt får du opp et vindu der du kan se over om alt i gravemeldingen er korrekt. Hvis alt stemmer trykker du "BEKREFT", hvis ikke kan du gå tilbake og rette opp det som eventuelt ikke stemmer.

| GeoMelding                                  |                                                      |                                   |
|---------------------------------------------|------------------------------------------------------|-----------------------------------|
| Mine henvendelser Mine Søknader Registrer n | y Min profil                                         |                                   |
| Ny henvendelse (kladd) Stett                | Bekreft informasjon                                  |                                   |
| Generell informasjon                        | Her er informasjonen du har oppgitt. Bekreft denne f | for å registrere henvendelsen.    |
| Kart                                        |                                                      |                                   |
|                                             | Generell informasjon                                 |                                   |
| Adresse                                     | Graveperiode                                         | 19.06.2014 - 19.07.2014           |
| Kontaktinformasion                          | Akutt vanniekkasje eller kabelfeil                   | Nei                               |
|                                             | Beskrivelse av oppdraget                             | Test av gravemeldingen            |
| Vedlegg                                     | Maksimal gravedybde i meter                          | 2                                 |
| Bekreft                                     | Arbeidet gjelder                                     | VA-nett                           |
|                                             | Gravested                                            |                                   |
|                                             | Kommune                                              | Skjervøy                          |
|                                             | Adresse                                              | Skoleveien 6, 9180 SKJERVØY       |
|                                             | Gnr/Bnr                                              | 69/1                              |
|                                             | Posisjon fra kart (UTM33)                            | Ø: 727348.999755 N: 7780779.54025 |
|                                             | Kontaktinformasion                                   |                                   |
|                                             | Ønsker informasjon på e-post                         | Nei                               |
|                                             | Svar skal sendes til                                 | Einar Olsen                       |
|                                             | E-post                                               | einar.olsen@skjervoy.kommune.no   |
|                                             | Ønsket dato for påvisning                            |                                   |
|                                             | Eventuell annen kontaktperson ved påvisning          |                                   |
|                                             | Telefon                                              |                                   |
|                                             | Vedlegg<br>Ingen vedlegg.                            |                                   |
|                                             | ← Forrige H Bekreft                                  | Avbryt                            |

# 12.

Hvis du trykket "BEKREFT" i forrige vindu vil du nå bli sendt tilbake til vinduet i pkt.3. Når gravemeldingen er behandlet, som regel etter 1-3 dager vil du få en bekreftelse på mail og samtidig vil du kunne logge inn på "Dine sider" som i pkt.3, og ha tilgang til gravemeldingen.

# 13.

Den mailen du fikk tilbake fra Geomatikk/Kundeportalen sender du så videre til <u>grave@ymber.no</u> for å se om de har noen kabler i graveområdet.

Duu må samtidig sjekke med 3net/Mikalsen installasjon om de har kabler i det aktuelle området. Skal veien sperres skal samtidig Skjervøy lensmannskontor varsles og signere gravemeldingen.

# 14.

Når du har fått svar fra både Geomatikk/Kundeportalen, Ymber, 3Net og evt lensmannskontoret, videresender du mailen til <u>gravemelding@skjervoy.kommune.no</u>, eller kommer innom Teknisk etat med den og vi vil kunne skrive under gravemeldingen på vegne av Skjervøy kommune.

11.